# iSoftli Manual

Ver 20210709

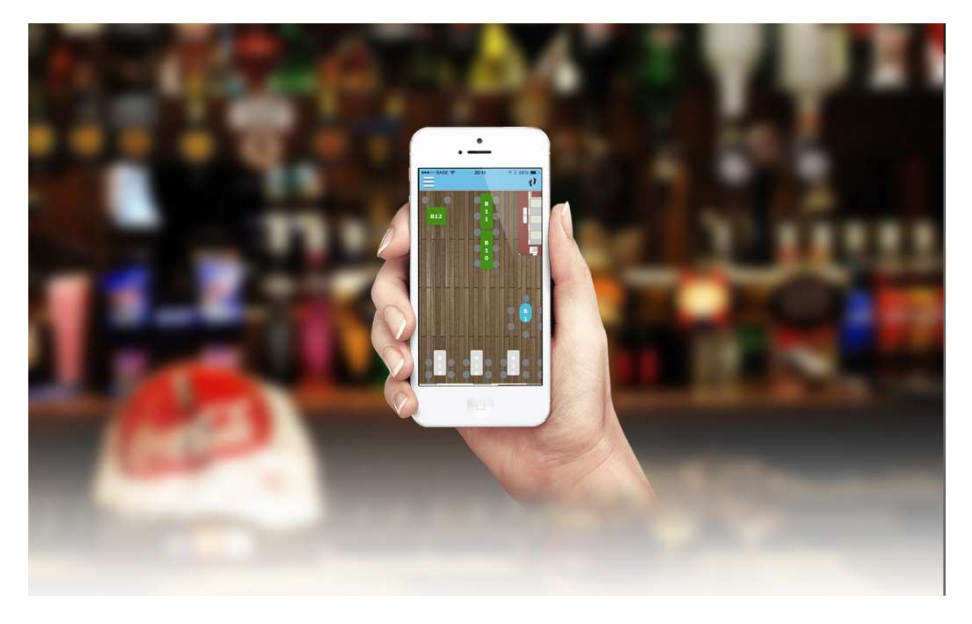

Sumup Toestel

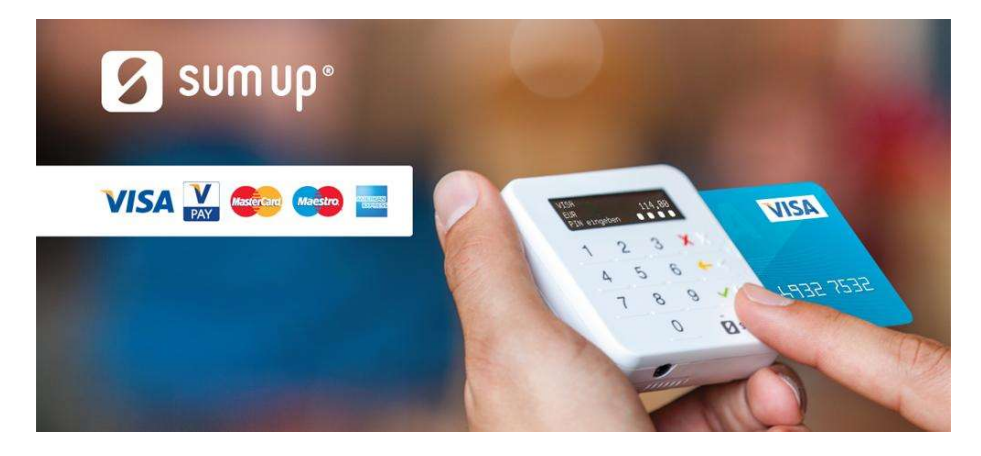

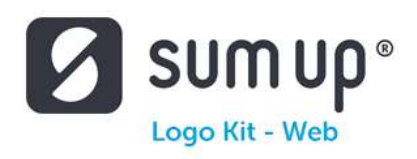

# **Table of Content**

| W  | /elk sumup toestel                    | 3  |
|----|---------------------------------------|----|
| Ir | stellen Sumup toestel                 | 3  |
|    | Rekening aanmaken                     | 3  |
|    | Kasticket aanmaken                    | 6  |
|    | Instellingen : Sumup toestel aanmaken | 9  |
|    | Terminal activeren voor Sumup toestel | 11 |
|    | Eerste maal gebruik SumUp             | 12 |
|    | Bluetooth aanzetten van de tablet     | 13 |
|    | Gebruiken van SumUp in verkoop        | 13 |
|    |                                       |    |

#### Welk sumup toestel.

We gebruiken enkel de sumup air toestellen. Dat zijn de kleine toestelletjes. Je kan die overal krijgen, zowel bij sumup zelf als bij bol.com, ... je moet gewoon even kijken naar de prijs.

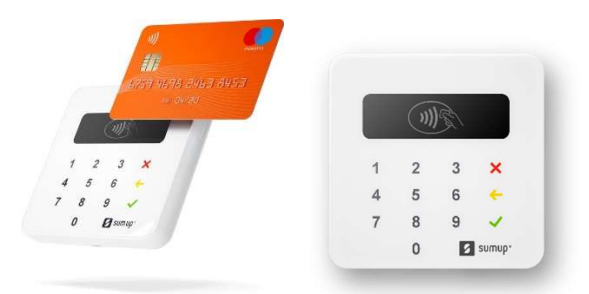

En sumup kan enkel gebruikt worden op Tablets en handhelds niet op pc's

#### Instellen Sumup toestel

Om het sumup toestel te kunnen gebruiken moeten we enkele acties ondernemen. Zie hieronder de verschillende acties die moeten gedaan worden. U kan maar 1 sumup toestel per tablet/handheld koppelen.

#### Rekening aanmaken

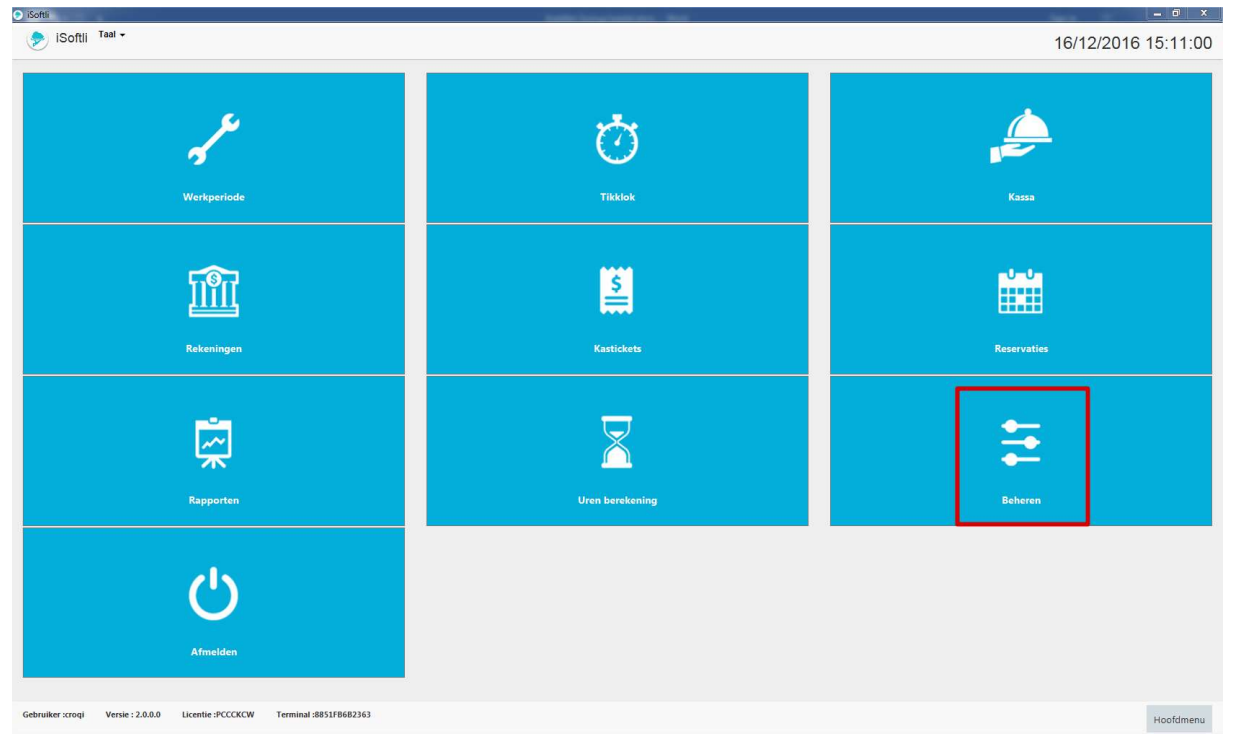

Hiervoor gaan we naar beheren

| 🗩 iSoftli                                                     |                     |                             |           |            |            |         |               | - 0 ×           |
|---------------------------------------------------------------|---------------------|-----------------------------|-----------|------------|------------|---------|---------------|-----------------|
| 🦻 iSoftli 🍯                                                   |                     |                             |           |            |            |         | 16/12         | 2/2016 15:12:00 |
|                                                               | Tafels              | Keiners                     | Producten | Kastickets | Rekeningen | Klanten | Automatisatie | Gebruikers      |
| Afdelingen                                                    |                     | Î                           |           |            |            |         |               |                 |
| Terminals                                                     |                     |                             |           |            |            |         |               |                 |
| Printers                                                      |                     |                             |           |            |            |         |               |                 |
| Printopdracht                                                 |                     |                             |           |            |            |         |               |                 |
| Printer Sjablonen                                             |                     |                             |           |            |            |         |               |                 |
| Tellers                                                       |                     |                             |           |            |            |         |               |                 |
| Status                                                        |                     |                             |           |            |            |         |               |                 |
| Munteenheid                                                   |                     |                             |           |            |            |         |               |                 |
| Locatie                                                       |                     |                             |           |            |            |         |               |                 |
| Programma-instellingen                                        |                     |                             |           |            |            |         |               |                 |
| Lanboxen                                                      |                     |                             |           |            |            |         |               |                 |
| SumUp toestellen                                              |                     |                             |           |            |            |         |               |                 |
| Import-Export Producten                                       |                     |                             |           |            |            |         |               |                 |
| Import-Export Tafels                                          |                     |                             |           |            |            |         |               |                 |
| Import-Export Tafel weergave                                  | 2                   |                             |           |            |            |         |               |                 |
| Import-Export Scherm Menu<br>Gebruiker :croqi Versie : 2.0.0. | 0 Licentie :PCCCKCW | v<br>Terminal :8851FB6B2363 |           |            |            |         |               | Hoofdmenu       |

#### Dan gaan we naar Rekeningen

| 📀 iSoftli                        |                     |                        |              | table brackstern the |            |         | tion in the second second |                          | 0 X      |
|----------------------------------|---------------------|------------------------|--------------|----------------------|------------|---------|---------------------------|--------------------------|----------|
| 🦻 iSoftli Taal -                 |                     |                        |              |                      |            |         | 16/12/                    | /2 <mark>016 1</mark> 5: | 12:29    |
| e                                | <b>T</b> afels      | Kelners                | Producten    | Kastickets           | Rekeningen | Klanten | Automatisatie             | Gebruik                  | ers      |
| Rekening Types                   |                     | Bank s                 | tortingen    |                      |            |         |                           |                          | 1        |
| Rekeningen                       |                     | che                    | acking       |                      |            |         |                           | ß                        | <b>a</b> |
| Rekening scherm                  |                     | Betalin                | g Rekeningen |                      |            |         |                           |                          |          |
| Rekening Transactie type:        |                     | Co                     | ntant        |                      |            |         |                           | ß                        | <b>Ö</b> |
| Transacties                      |                     | Kre                    | edietkaart   |                      |            |         |                           | ß                        | <b>a</b> |
| Nulstelling                      |                     | Ro                     |              |                      |            |         |                           | T#                       | -        |
|                                  |                     |                        | 1            |                      |            |         |                           | ۵                        |          |
|                                  |                     | Ca                     | sh\$         |                      |            |         |                           | ß                        | <b>Ö</b> |
|                                  |                     | Ca                     | sh£          |                      |            |         |                           | ß                        | <b>a</b> |
|                                  |                     | Ov                     | erschrijving |                      |            |         |                           | ß                        | <b>Ö</b> |
|                                  |                     | Ba                     | ncontact     |                      |            |         |                           | ß                        | <b>Ö</b> |
|                                  |                     | Re                     | 5            |                      |            |         |                           | ß                        | <b>.</b> |
|                                  |                     |                        |              |                      |            |         | ٥                         | Voeg Rekeni              | ing toe  |
| Gebruiker :croqi Versie : 2.0.0. | 0 Licentie :PCCCKCW | Terminal :8851FB6B2363 |              |                      |            |         |                           | Но                       | ofdmenu  |

Daar klikken we op Rekeningen.

| 🗩 iSoftli                         |                     |                        |            | testing in success the |            |         |               |               | X        |
|-----------------------------------|---------------------|------------------------|------------|------------------------|------------|---------|---------------|---------------|----------|
| 🐤 iSoftli Taal -                  |                     |                        |            |                        |            |         | 16/12         | /2016 15:1    | 2:45     |
|                                   |                     |                        |            |                        | 200        |         |               |               |          |
| *                                 | <b>T</b>            | <b>₩</b>               |            | <u>s</u>               | <u></u>    | 222     | ÷             | 0             |          |
| Instellingen                      | Tafels              | Kelners                | Producten  | Kastickets             | Rekeningen | Klanten | Automatisatie | Gebruiker     | 's       |
| Rekening Types                    |                     | Pagk star              | tingen     |                        |            |         |               |               | 6        |
| Rekeningen                        |                     | bank stor              | ungen      |                        |            |         |               |               |          |
| Rekening scherm                   |                     | cheo                   | ang        |                        |            |         |               | 6             |          |
| Rekening Transactie type:         |                     | Betaling I             | Rekeningen |                        |            |         |               |               |          |
| Document type                     |                     | Conta                  | ant        |                        |            |         |               | ß             | <b>Ö</b> |
| Transacties                       |                     | Kredi                  | etkaart    |                        |            |         |               | ß             | <b>1</b> |
| Nulstelling                       |                     | Bon                    |            |                        |            |         |               | ß             | <b></b>  |
|                                   |                     | Cash                   |            |                        |            |         |               | <b>F</b> X    | <b>*</b> |
|                                   |                     |                        |            |                        |            |         |               | 0             | -        |
|                                   |                     | Cashi                  | :          |                        |            |         |               | ß             | <b>Ö</b> |
|                                   |                     | Overs                  | schrijving |                        |            |         |               | ß             | ŵ        |
|                                   |                     | Banco                  | ontact     |                        |            |         |               | ß             | <b>Ö</b> |
|                                   |                     | Res                    |            |                        |            |         |               | ß             | <b>t</b> |
|                                   |                     |                        |            |                        |            |         | •             | Voeg Rekening | g toe    |
| Gebruiker :croqi Versie : 2.0.0.0 | 0 Licentie :PCCCKCW | Terminal :8851FB6B2363 |            |                        |            |         |               | Hoofd         | dmenu    |

We zien dat er nog geen SUMUP rekening aangemaakt is dus klikken we op VOEG REKENING TOE

| iSoftli <sup>1</sup> | Taal 🗸           |                   |                        |                                 |            |                        |         | 16/12         | 2/2016 15:13:13 |
|----------------------|------------------|-------------------|------------------------|---------------------------------|------------|------------------------|---------|---------------|-----------------|
| Instellinge          | 211              | Tafels            | Keiners                | Producten                       | Kastickets | <b>m</b><br>Rekeningen | Klanten | Automatisatie | Gebruikers      |
| Rekening Types       |                  |                   | Naam:                  |                                 | ]          |                        |         |               |                 |
| Rekeningen           |                  |                   | Sumu                   | p                               |            |                        |         |               |                 |
| Rekening scherm      | n                |                   | Rekenin<br>Betaling    | <b>ig Type:</b><br>9 Rekeningen |            |                        |         |               | ×               |
| Rekening Transa      | ictie type:      |                   | Muntee                 | nheid:                          |            |                        |         |               |                 |
| Document type        |                  |                   |                        |                                 |            |                        |         |               | <u> </u>        |
| Transacties          |                  |                   |                        |                                 |            |                        |         | × Annuleren   | 🗸 Opslaan       |
| Nulstelling          |                  |                   |                        |                                 |            |                        |         |               |                 |
|                      |                  |                   |                        |                                 |            |                        |         |               |                 |
|                      |                  |                   |                        |                                 |            |                        |         |               |                 |
|                      |                  |                   |                        |                                 |            |                        |         |               |                 |
|                      |                  |                   |                        |                                 |            |                        |         |               |                 |
|                      |                  |                   |                        |                                 |            |                        |         |               |                 |
|                      |                  |                   |                        |                                 |            |                        |         |               |                 |
|                      |                  |                   |                        |                                 |            |                        |         |               |                 |
|                      |                  |                   |                        |                                 |            |                        |         |               |                 |
| Gebruiker :croqi     | Versie : 2.0.0.0 | Licentie :PCCCKCW | Terminal :8851FB6B2363 |                                 |            |                        |         |               | Hoofdmenu       |

Dan krijgen we dit scherm, en vullen de parameters is

- 1. Naam : Sumup
- 2. Rekening Type : Betaling Rekening
- 3. Munteenheid laten we blanco

En dan klikken we op OPSLAAN

### Kasticket aanmaken

| 📀 iSoftli          |                  |                   |                        |           | Relative Andrews March 199 |                   |         | the second second second second second second second second second second second second second second second se | _ 0 X           |
|--------------------|------------------|-------------------|------------------------|-----------|----------------------------|-------------------|---------|----------------------------------------------------------------------------------------------------|-----------------|
| 🦻 iSoftli 🥈        | faal 🗸           |                   |                        |           |                            |                   |         | 16/12                                                                                                    | 2/2016 15:13:37 |
| Instellinge        | n                | Tafels            | Kelners                | Producten | Kastickets                 | THE<br>Rekeningen | Klanten | Automatisatie                                                                                                   | Gebruikers      |
| Betaling Type      |                  |                   |                        |           |                            |                   |         |                                                                                                    |                 |
| Wijzig betaalwijze | e type           |                   |                        |           |                            |                   |         |                                                                                                    |                 |
|                    |                  |                   |                        |           |                            |                   |         |                                                                                                    |                 |
|                    |                  |                   |                        |           |                            |                   |         |                                                                                                    |                 |
|                    |                  |                   |                        |           |                            |                   |         |                                                                                                    |                 |
|                    |                  |                   |                        |           |                            |                   |         |                                                                                                    |                 |
|                    |                  |                   |                        |           |                            |                   |         |                                                                                                    |                 |
|                    |                  |                   |                        |           |                            |                   |         |                                                                                                    |                 |
|                    |                  |                   |                        |           |                            |                   |         |                                                                                                    |                 |
|                    |                  |                   |                        |           |                            |                   |         |                                                                                                    |                 |
|                    |                  |                   |                        |           |                            |                   |         |                                                                                                    |                 |
|                    |                  |                   |                        |           |                            |                   |         |                                                                                                    |                 |
|                    |                  |                   |                        |           |                            |                   |         |                                                                                                    |                 |
|                    |                  |                   |                        |           |                            |                   |         |                                                                                                    |                 |
|                    |                  |                   |                        |           |                            |                   |         |                                                                                                    |                 |
| Gebruiker :croqi   | Versie : 2.0.0.0 | Licentie :PCCCKCW | Terminal :8851FB6B2363 |           |                            |                   |         |                                                                                                    | Hoofdmenu       |
|                    |                  |                   |                        |           |                            |                   |         |                                                                                                    |                 |

#### Hiervoor gaan we naar kastickets

| 📀 iSoftli                                |                         |                        |           | ter han a familie and a |                           |         |               | - 0                 | x        |
|------------------------------------------|-------------------------|------------------------|-----------|-------------------------|---------------------------|---------|---------------|---------------------|----------|
| 🦻 iSoftii Taal -                         |                         |                        |           |                         |                           |         | 16/12         | /2016 15:14         | :03      |
| Instellingen                             | Tafels                  | Keiners                | Producten | Kastickets              | <u>IIII</u><br>Rekeningen | Klanten | Automatisatie | Gebruikers          |          |
| Betaling Type<br>Wijzig betaalwijze type |                         | Cadea                  | ibon      |                         |                           |         |               | ß                   | Ô        |
|                                          |                         | Cash                   |           |                         |                           |         |               | ß                   | ŧ,       |
|                                          |                         | Credit                 | Card      |                         |                           |         |               | 6                   | ŧ,       |
|                                          |                         | Cash\$                 |           |                         |                           |         |               | 6                   | <b>D</b> |
|                                          |                         | Cash£                  |           |                         |                           |         |               | ß                   | <b>.</b> |
|                                          |                         | Bancor                 | itact     |                         |                           |         |               | ß                   | ۵.       |
|                                          |                         | Res                    |           |                         |                           |         |               | ß                   | <b>Ö</b> |
|                                          |                         | maaltij                | dcheque   |                         |                           |         |               | 6                   | <b>İ</b> |
|                                          |                         |                        |           |                         |                           |         | + Vo          | eg Betaling Type to | oe       |
|                                          |                         |                        |           |                         |                           |         |               |                     |          |
| Gebruiker :croqi Versie : 2.             | 0.0.0 Licentie :PCCCKCW | Terminal :8851FB6B2363 |           |                         |                           |         |               | Hoofdm              | enu      |

We selecteren Betaling Type

| 📀 iSoftli         |                  |                   |                   |               |           | Statistic International Vol. |                |             |               | - 0              | ×        |
|-------------------|------------------|-------------------|-------------------|---------------|-----------|------------------------------|----------------|-------------|---------------|------------------|----------|
| 🦻 iSoftii 1       | Taal 👻           |                   |                   |               |           |                              |                |             | 16/12         | 2016 15:14       | 4:18     |
| +                 |                  | -                 |                   | T.a.          |           |                              | <u>~</u>       | <b>fa</b> } |               | Ċ.               |          |
| Instellinge       | 20               | Tafels            | Kel               | ners          | Producten | Kastickets                   | <br>Rekeningen | Klanten     | Automatisatie | Gebruikers       |          |
|                   |                  |                   |                   |               |           |                              |                |             |               |                  |          |
| Betaling Type     |                  |                   |                   | Cadeaubon     |           |                              |                |             |               | ß                | <b></b>  |
| Wijzig betaalwijz | te type          |                   |                   |               |           |                              |                |             |               |                  |          |
|                   |                  |                   |                   | Cash          |           |                              |                |             |               | ß                | <b>Ö</b> |
|                   |                  |                   |                   | Credit Card   |           |                              |                |             |               | ß                | ŵ        |
|                   |                  |                   |                   | Cash\$        |           |                              |                |             |               | ß                | Ô        |
|                   |                  |                   |                   | Cash£         |           |                              |                |             |               | ß                | Ō        |
|                   |                  |                   |                   | Bancontact    |           |                              |                |             |               | ß                | Ô        |
|                   |                  |                   |                   | Res           |           |                              |                |             |               | ß                | Ô        |
|                   |                  |                   |                   | maaltijdchequ | e         |                              |                |             |               | ß                | Ô        |
|                   |                  |                   |                   |               |           |                              |                |             | + Vo          | eg Betaling Type | toe      |
|                   |                  |                   |                   |               |           |                              |                |             |               |                  |          |
|                   |                  |                   |                   |               |           |                              |                |             |               |                  |          |
| Gebruiker :croqi  | Versie : 2.0.0.0 | Licentie :PCCCKCW | Terminal :8851FB6 | 682363        |           |                              |                |             |               | Hoofd            | menu     |

We zien dat er nog geen SUMUP betalingstype is aangemaakt, dus klikken we op VOEG BETALING TYPE TOE

| 📀 iSoftli        |                  |                   |                     |                                   |                      | and the second second second |            |        |                      | the second    | = 8 ×           |
|------------------|------------------|-------------------|---------------------|-----------------------------------|----------------------|------------------------------|------------|--------|----------------------|---------------|-----------------|
| 🔶 iSoftli        | Taal +           |                   |                     |                                   |                      |                              |            |        |                      | 16/1          | 2/2016 15:15:23 |
|                  |                  |                   |                     |                                   |                      |                              |            |        |                      |               |                 |
| ***              |                  | <b>T</b>          | Ŵ                   | l I                               |                      | <b>E</b>                     | <u></u>    |        | **                   | <b></b>       | 0               |
| Instelling       | jen              | Tafels            | Kelne               | rs                                | Producten            | Kastickets                   | Rekeningen |        | Klanten              | Automatisatie | Gebruikers      |
| Betaling Type    |                  |                   | _                   | e:                                |                      |                              |            |        |                      |               |                 |
| 2.11             |                  |                   | _                   | Sumup                             |                      |                              |            | FFFFFF | de knoppen           |               |                 |
| Wijzig betaalwij | ijze type        |                   |                     |                                   |                      |                              |            |        |                      |               |                 |
|                  |                  |                   |                     | Rekening Trans<br>Betaling Transa | sactie type:<br>ctie |                              |            |        | Uitgestelde betaling |               |                 |
|                  |                  |                   |                     |                                   |                      |                              |            | 5      | is cashgeld          |               |                 |
|                  |                  |                   |                     | Rekening:                         |                      |                              |            | 5      | Cadeaubon            |               |                 |
|                  |                  |                   | L                   |                                   |                      |                              |            |        | SumUp gerelateerd    |               |                 |
|                  |                  |                   |                     |                                   |                      |                              |            |        |                      |               |                 |
|                  |                  |                   |                     |                                   |                      |                              |            |        |                      |               |                 |
|                  |                  |                   |                     |                                   |                      |                              |            |        |                      | × Annulere    | opsiaan         |
|                  |                  |                   |                     |                                   |                      |                              |            |        |                      |               |                 |
|                  |                  |                   |                     |                                   |                      |                              |            |        |                      |               |                 |
|                  |                  |                   |                     |                                   |                      |                              |            |        |                      |               |                 |
|                  |                  |                   |                     |                                   |                      |                              |            |        |                      |               |                 |
|                  |                  |                   |                     |                                   |                      |                              |            |        |                      |               |                 |
|                  |                  |                   |                     |                                   |                      |                              |            |        |                      |               |                 |
|                  |                  |                   |                     |                                   |                      |                              |            |        |                      |               |                 |
|                  |                  |                   |                     |                                   |                      |                              |            |        |                      |               |                 |
|                  |                  |                   |                     |                                   |                      |                              |            |        |                      |               |                 |
|                  |                  |                   |                     |                                   |                      |                              |            |        |                      |               |                 |
|                  |                  |                   |                     |                                   |                      |                              |            |        |                      |               |                 |
| Gebruiker :croqi | Versie : 2.0.0.0 | Licentie :PCCCKCW | Terminal :8851FB6B2 | 363                               |                      |                              |            |        |                      |               | Hoofdmenu       |

Dan krijgen we dit scherm, en vullen de parameters is

- 1. Sjabloon Naam : Sumup
- 2. Rekening Type : Betaling Transactie
- 3. Rekening : Sumup
- 4. Kleur van de knoppen laten we zoals het is
- 5. Sumup gerelateerd vinken we aan

En dan klikken we op OPSLAAN

## Instellingen : Sumup toestel aanmaken

| iSoftli Taal +                                                |                       |                     |           |            |                        |         | 16/1:         | 2/2 <mark>016 1</mark> 5:16:00 |
|---------------------------------------------------------------|-----------------------|---------------------|-----------|------------|------------------------|---------|---------------|--------------------------------|
| E Instellingen                                                | Tafels                | Keiners             | Producten | Kastickets | <u>m</u><br>Rekeningen | Klanten | Automatisatie | Gebruikers                     |
| Afdelingen                                                    |                       | î                   |           |            |                        |         |               |                                |
| Terminals                                                     |                       |                     |           |            |                        |         |               |                                |
| Printers                                                      |                       |                     |           |            |                        |         |               |                                |
| Printopdracht                                                 |                       |                     |           |            |                        |         |               |                                |
| Printer Sjablonen                                             |                       |                     |           |            |                        |         |               |                                |
| Tellers                                                       |                       |                     |           |            |                        |         |               |                                |
| Status                                                        |                       |                     |           |            |                        |         |               |                                |
| Munteenheid                                                   |                       |                     |           |            |                        |         |               |                                |
| Locatie                                                       |                       |                     |           |            |                        |         |               |                                |
| Programma-instellingen                                        |                       |                     |           |            |                        |         |               |                                |
| Lanboxen                                                      |                       |                     |           |            |                        |         |               |                                |
| SumUp toestellen                                              |                       |                     |           |            |                        |         |               |                                |
| Import-Export Producten                                       |                       |                     |           |            |                        |         |               |                                |
| Import-Export Tafels                                          |                       |                     |           |            |                        |         |               |                                |
| Import-Export Tafel weergave                                  |                       |                     |           |            |                        |         |               |                                |
| Import-Export Scherm Menu<br>Gebruiker xroqi Versie : 2.0.0.0 | Licentie :PCCCKCW Ter | winal :8851FB6B2363 |           |            |                        |         |               | Hoofdmenu                      |

#### We gaan naar instellingen

| iSoftii                      |                        |         |           |            |                        |         | 16/ <mark>1</mark> 2 | 2/ <mark>2016</mark> |
|------------------------------|------------------------|---------|-----------|------------|------------------------|---------|----------------------|----------------------|
|                              | Tafels                 | Kelners | Producten | Kastickets | <u>m</u><br>Rekeningen | Klanten | Automatisatie        | Ge                   |
| Afdelingen                   |                        | Î       |           |            |                        |         |                      |                      |
| Terminals                    |                        |         |           |            |                        |         |                      |                      |
| Printers                     |                        |         |           |            |                        |         |                      |                      |
| Printopdracht                |                        |         |           |            |                        |         |                      |                      |
| Printer Sjablonen            |                        |         |           |            |                        |         |                      |                      |
| Tellers                      |                        |         |           |            |                        |         |                      |                      |
| Status                       |                        |         |           |            |                        |         |                      |                      |
| Munteenheid                  |                        |         |           |            |                        |         |                      |                      |
| Locatie                      |                        |         |           |            |                        |         |                      |                      |
| Programma-instellingen       |                        |         |           |            |                        |         |                      |                      |
| Lanboxen                     |                        |         |           |            |                        |         |                      |                      |
| SumUp toestellen             | ł                      | 5       |           |            |                        |         |                      |                      |
| Import-Export Producten      |                        |         |           |            |                        |         |                      |                      |
| Import-Export Tafels         |                        |         |           |            |                        |         |                      |                      |
| Import-Export Tafel weergave |                        |         |           |            |                        |         |                      |                      |
| Import-Export Scherm Menu    | Licentia (BCCCKCW) Ter | ~       |           |            |                        |         |                      |                      |

We klikken op SUMUP TOESTELLEN

| 📀 iSoftli                        |                     |                        |           | and the second second se |                       |         |               | _ 0 X                |
|----------------------------------|---------------------|------------------------|-----------|----------------------------------------------------------------------------------------------------|-----------------------|---------|---------------|----------------------|
| 🦻 iSoftli Taal 🕶                 |                     |                        |           |                                                                                                    |                       |         | 16/12         | 2/2016 15:16:39      |
| Instellingen                     | Tafels              | Keiners                | Producten | Kastickets                                                                                                    | Rekeningen            | Klanten | Automatisatie | Gebruikers           |
| Afdelingen                       |                     | Î                      |           |                                                                                                    | Nr SumUp toestel aang | gemaakt |               |                      |
| Terminals                        |                     |                        |           |                                                                                                    |                       |         | 🛨 Vo          | eg SumUp toestel toe |
| Printers                         |                     |                        |           |                                                                                                    |                       |         |               |                      |
| Printopdracht                    |                     |                        |           |                                                                                                    |                       |         |               |                      |
| Printer Sjablonen                |                     |                        |           |                                                                                                    |                       |         |               |                      |
| Tellers                          |                     |                        |           |                                                                                                    |                       |         |               |                      |
| Status                           |                     |                        |           |                                                                                                    |                       |         |               |                      |
| Munteenheid                      |                     |                        |           |                                                                                                    |                       |         |               |                      |
| Locatie                          |                     |                        |           |                                                                                                    |                       |         |               |                      |
| Programma-instellingen           |                     |                        |           |                                                                                                    |                       |         |               |                      |
| Lanboxen                         |                     |                        |           |                                                                                                    |                       |         |               |                      |
| SumUp toestellen                 |                     |                        |           |                                                                                                    |                       |         |               |                      |
| Import-Export Tafals             |                     |                        |           |                                                                                                    |                       |         |               |                      |
| Import-Export Tafel weergave     |                     |                        |           |                                                                                                    |                       |         |               |                      |
| Import-Export Scherm Menu        |                     |                        |           |                                                                                                    |                       |         |               |                      |
| Gebruiker :croqi Versie : 2.0.0. | 0 Licentie :PCCCKCW | Terminal :8851FB6B2363 |           |                                                                                                    |                       |         |               | Hoofdmenu            |

We zien dat er nog geen sumup toestel aangemaakt is dus klikken we op VOEG SUMUP TOESTEL TOE

| 💿 iSoftli                                                      |                   |                             |             | table barreness . We |            |                |               | _ 0 ×           |
|----------------------------------------------------------------|-------------------|-----------------------------|-------------|----------------------|------------|----------------|---------------|-----------------|
| > iSoftii Taal +                                               |                   |                             |             |                      |            |                | 16/12         | 2/2016 15:17:11 |
| Instellingen                                                   | Tafels            | Keiners                     | Producten   | Kastickets           | Rekeningen | Klanten        | Automatisatie | Gebruikers      |
| Afdelingen                                                     |                   | SumUp                       | toesel naam |                      | SumL       | Jp toestel UID |               |                 |
| Terminals                                                      |                   | Sumu                        |             |                      |            |                |               |                 |
| Printers                                                       |                   |                             |             |                      |            | Actief         |               |                 |
| Printopdracht                                                  |                   |                             |             |                      |            |                | × Annuleren   | ✓ Opslaan       |
| Printer Sjablonen                                              |                   |                             |             |                      |            |                | -             |                 |
| Tellers                                                        |                   |                             |             |                      |            |                |               |                 |
| Status                                                         |                   |                             |             |                      |            |                |               |                 |
| Munteenheid                                                    |                   |                             |             |                      |            |                |               |                 |
| Locatie                                                        |                   |                             |             |                      |            |                |               |                 |
| Programma-instellingen                                         |                   |                             |             |                      |            |                |               |                 |
| Lanboxen                                                       |                   |                             |             |                      |            |                |               |                 |
| SumUp toestellen                                               |                   |                             |             |                      |            |                |               |                 |
| Import-Export Producten                                        |                   |                             |             |                      |            |                |               |                 |
| Import-Export Tafels                                           |                   |                             |             |                      |            |                |               |                 |
| Import-Export Tafel weergave                                   |                   |                             |             |                      |            |                |               |                 |
| Import-Export Scherm Menu<br>Gebruiker :croqi Versie : 2.0.0.0 | Licentie :PCCCKCW | v<br>Terminal :8851FB6B2363 |             |                      |            |                |               | Hoofdman        |

Dan krijgen we dit scherm, en vullen de parameters is

- 1. Sumup Toestel Naam : Sumup
- 2. Sumup TOestel UID : Laten we blanco
- 3. Actief : vinken we aan

En dan klikken we op OPSLAAN

#### Terminal activeren voor Sumup toestel

| 📀 iSoftli                                                      |                   |          |                          | And in case of the local division of the local division of the loc |            |         | date:                | _ 0 ×                        |
|----------------------------------------------------------------|-------------------|----------|--------------------------|----------------------------------------------------------------------------------------------------|------------|---------|----------------------|------------------------------|
| 🦻 iSoftii Taal +                                               |                   |          |                          |                                                                                                    |            |         | <mark>16/1</mark> 2/ | 2016 15:17: <mark>4</mark> 3 |
| Instellingen                                                   | Tafels            | Kelners  | Producten                | Kastickets                                                                                                    | Rekeningen | Klanten | Automatisatie        | Gebruikers                   |
| Afdelingen                                                     |                   | Zoek naa | r een terminal           |                                                                                                    |            |         |                      | Q                            |
| Terminals                                                      |                   |          |                          |                                                                                                    |            |         |                      |                              |
| Printers                                                       |                   | 12141110 | 1314marc_pc              |                                                                                                    |            |         |                      | 2                            |
| Printopdracht                                                  |                   | EA824686 | -3AC8-4E19-BA8D-8E5BA527 | /678AIPad air croqi                                                                                                    |            |         |                      | C 💼                          |
| Printer Sjablonen                                              |                   | 88516868 | 2363 marc4               |                                                                                                    | -          |         |                      |                              |
| Tellers                                                        |                   | 00311000 | 2003maic4                |                                                                                                    |            |         |                      |                              |
| Status                                                         |                   |          |                          |                                                                                                    |            |         | O                    | Voeg Terminal toe            |
| Munteenheid                                                    |                   |          |                          |                                                                                                    |            |         |                      |                              |
| Locatie                                                        |                   |          |                          |                                                                                                    |            |         |                      |                              |
| Programma-instellingen                                         |                   |          |                          |                                                                                                    |            |         |                      |                              |
| Lanboxen                                                       |                   |          |                          |                                                                                                    |            |         |                      |                              |
| SumUp toestellen                                               |                   |          |                          |                                                                                                    |            |         |                      |                              |
| Import-Export Producten                                        |                   |          |                          |                                                                                                    |            |         |                      |                              |
| Import-Export Tafels                                           |                   |          |                          |                                                                                                    |            |         |                      |                              |
| Import-Export Tafel weergave                                   |                   |          |                          |                                                                                                    |            |         |                      |                              |
| Import-Export Scherm Menu<br>Gebruiker :crogi Versie : 2.0.0.0 | Licentie :PCCCKCW | V        |                          |                                                                                                    |            |         |                      |                              |
|                                                                |                   |          |                          |                                                                                                    |            |         |                      | Hoofdmenu                    |

Hiervoor gaan we naar Terminal, en selecteren we de juiste terminal en klikken op het icoontje

| 🗩 iSoftli                                                                        |                         |                           | table base based on the |            |                            | inter-                                      | - 8 ×           |
|----------------------------------------------------------------------------------|-------------------------|---------------------------|-------------------------|------------|----------------------------|---------------------------------------------|-----------------|
| 🦻 iSoftii Taal 🕶                                                                 |                         |                           |                         |            |                            | 16/1                                        | 2/2016 15:18:26 |
| E Tritelingen Tafels                                                             | Keiners                 | Producten                 | Kastickets              | Rekeningen | Klanten                    | Automatisatie                               | Gebruikers      |
| Afdelingen                                                                       | Termina                 | l Naam                    |                         |            |                            |                                             | Ô               |
| Terminals                                                                        | EA824                   | 686-3AC8-4E19-BA8D-8E5BA5 | 527678A                 |            | Activeer Weeg              | schaal                                      |                 |
| Printers                                                                         | Extra co<br>iPad a      | mmentaar<br>ir croqi      |                         |            | UseSumUpDev                | ice                                         |                 |
| Printopdracht                                                                    | Afdeling                | r.                        |                         |            | SumUp toestel              |                                             |                 |
| Printer Sjablonen                                                                | Restaur                 | ant                       |                         | -          | Sumup                      |                                             |                 |
| Tellers                                                                          |                         | Standaard Terminal        |                         |            | Geluid opzetter            | n                                           |                 |
| Status                                                                           |                         | Demo Terminal             |                         |            | Activeer Toetse            | enbord                                      |                 |
| Munteenheid                                                                      |                         | Nacht mode                |                         |            | Type toetsenbord           |                                             |                 |
| Locatie                                                                          |                         |                           |                         |            | QWERTY                     |                                             |                 |
| Programma-instellingen                                                           | Eerste n<br>€           | unteenheid                |                         |            | Geselecteerde Printopdrach | ŧ                                           |                 |
| Lanboxen                                                                         | Printeri                | nstellingen               |                         |            | Geen P                     | rintJob Toegevoegd aan deze terminal        |                 |
| SumUp toestellen                                                                 | Smalle                  | rapport Printer           |                         |            |                            | <ul> <li>Selecteer Printopdracht</li> </ul> |                 |
| Import-Export Producten                                                          | Rappo                   | rt Printer                |                         |            |                            |                                             |                 |
| Import-Export Tafels                                                             | CTS85                   | 1                         |                         | -          |                            |                                             | · · · ·         |
| Import-Export Tafel weergave                                                     |                         |                           |                         |            |                            | × Annulere                                  | n 🗸 Opslaan     |
| Import-Export Scherm Menu<br>Gebruiker :croqi Versie : 2.0.0.0 Licentie :PCCCKCW | UTerminal :8851FB6B2363 |                           |                         |            |                            |                                             | Hoofdmenu       |

Hier zorgen we ervoor dat volgende functie actief staat:

- 1. UseSumUpDevice : vinkje aanzetten
- 2. SumUp toestel : Sumup

Daarna klikken we op OPSLAAN

#### Eerste maal gebruik SumUp

Hiervoor moeten we iSoftli afsluiten en daarna terug opstarten

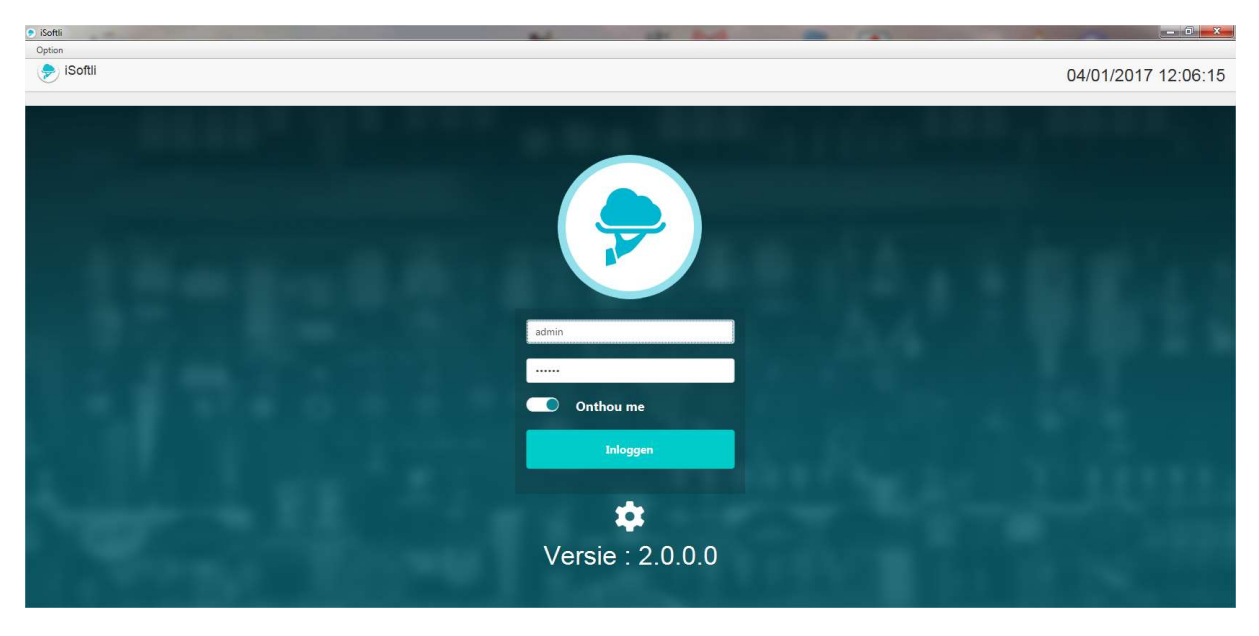

Nadat we iSoftli afgesloten hebben, kunnen we het terug opstarten en kunnen we inloggen

| iPad 🗢 | 15:20                                           | 🕈 🕴 21% 🔳                                                                                                    |
|--------|-------------------------------------------------|----------------------------------------------------------------------------------------------------|
| Cancel |                                                 |                                                                                                    |
|        | dev_mem3ccgv@sumup.com   Image: Bitter password |                                                                                                    |
| 5 C 🗇  |                                                 |                                                                                                    |
| q w e  | ertyuiop                                        | $\overline{\langle}$                                                                                                    |
| a s    | d f g h j k l                                   | Ga                                                                                                    |
| ☆ z x  | cvbnm!?                                         | Ŷ                                                                                                    |
| .?123  | .?123                                           | , in the second second |

Hiervoor krijgen we dit scherm te zien. Hier moeten we het email adres en het wachtwoord invullen van SUMUP account dat we aangemaakt hebben.

#### Bluetooth aanzetten van de tablet.

Gelieve de Bluetooth van het toestel aan te zetten. Sumup connecteerd via Bluetooth met de tablet of handhelds.

#### Gebruiken van SumUp in verkoop

Hier gaan we nu een verkoop doen met betalingswijze sumup. Het sumup toestel connecteerd via Bluetooth met de tablet. Dus gelieve ook de Bluetooth van de tablet aan te zetten. Alvorens een betaling te doen.

| ē.          | RESTAURANT                                | TAKE AWAY                                  | Voorgerechten         | nieuwe naam         | Bruscetta         | aanpassing     | 1 |
|-------------|-------------------------------------------|--------------------------------------------|-----------------------|---------------------|-------------------|----------------|---|
| ~           | 📅 В19                                     | Cindy                                      |                       | €10,00              | €6,00             | €14,00         | 2 |
|             | 1231                                      |                                            |                       | mamy                | Scampi's cur/Samb | TAKE AWAY      | 2 |
| 7           | Besteinr Product                          | Gang Kelner                                | Kindergerechten       | €2,00               | €12,50            | €0,00          | 3 |
|             | 1 Cristal Alken.Normal                    | 2,50                                       | Pactas                | test weegschaal     | Tomatensoep LGS   | Vitello tonato | 4 |
|             | 1 Cola Life                               | 2,00                                       | 1 43 445              | €1,00               | €4,50             | €15,50         | 5 |
| _=D         |                                           |                                            |                       | voorschot           | Zalm              | test           | 5 |
|             |                                           |                                            | Salades               | €0,00               | €18,00            | €5,00          | 6 |
| sl          |                                           |                                            | Vlees en<br>Gevogelte | €34,99 4 gangen vis | Test BTW ned      | test optie     | 7 |
| Cash        |                                           |                                            |                       | £20,00              | €3,00             | €0,00          | 8 |
| Credit Card | Kasticket Opening:<br>Laatste bestelling: | 17:39:23 (11076 min.)<br>10:14:17 (1 min.) | Visgerechten          |                     |                   |                | 9 |
| SUMUP       | Saldo                                     | 4,50                                       | Desserten             |                     | ß                 |                | 0 |
|             |                                           | 2 ×                                        |                       |                     |                   |                |   |
| Factuur     | -                                         | 0                                          | Dranken               | 1                   |                   | c 💼            | x |

Hier drukken we dus op de betalingswijze SUMUP. Omdat dit de eerste keer is moeten we onze gebruikersnaam en wachtwoord nog invoeren zie hieronder.

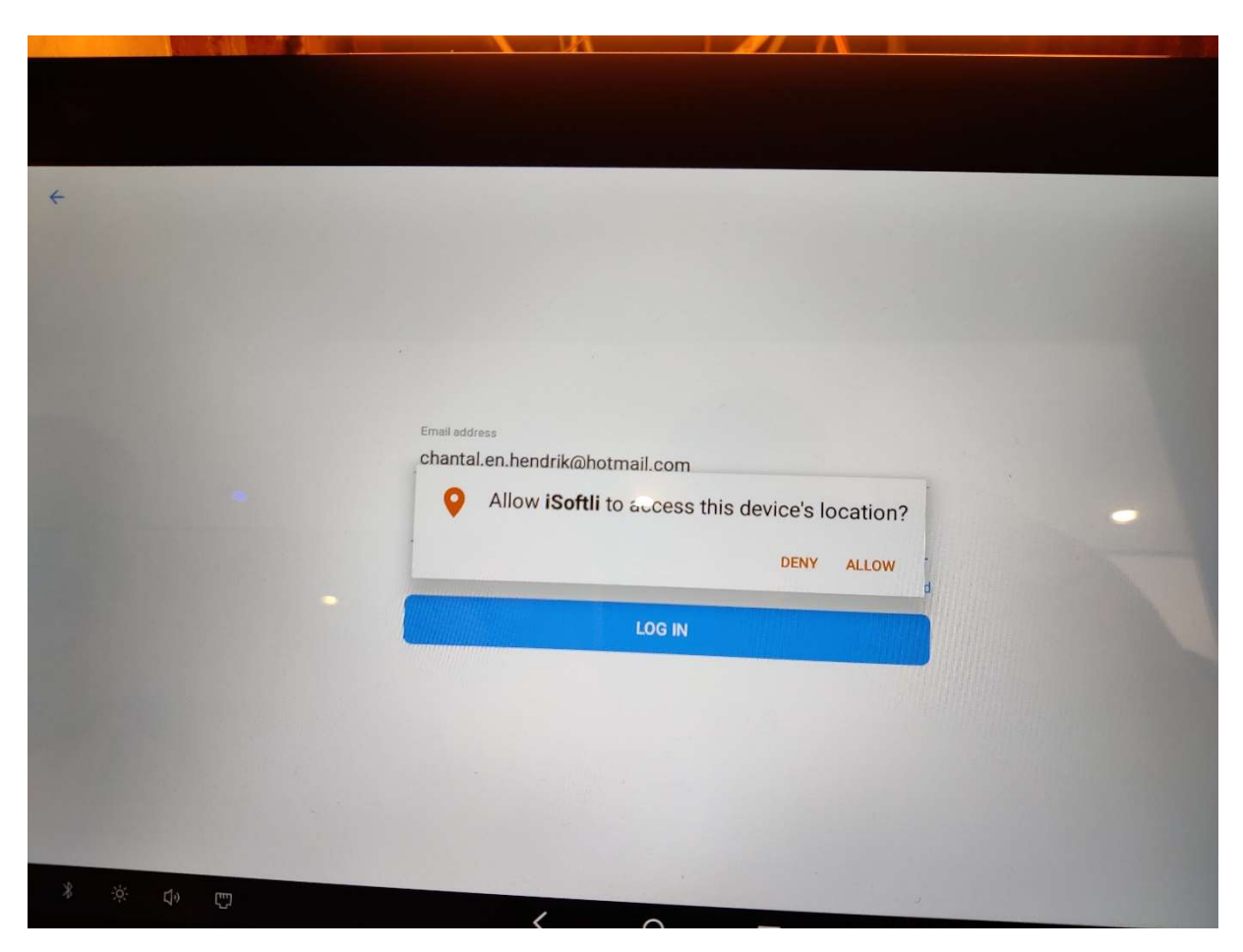

iSoftli gaat ook vragen om de locatie aan te zetten. Dit heeft hij nodig. Dus hier drukken we op ALLOW

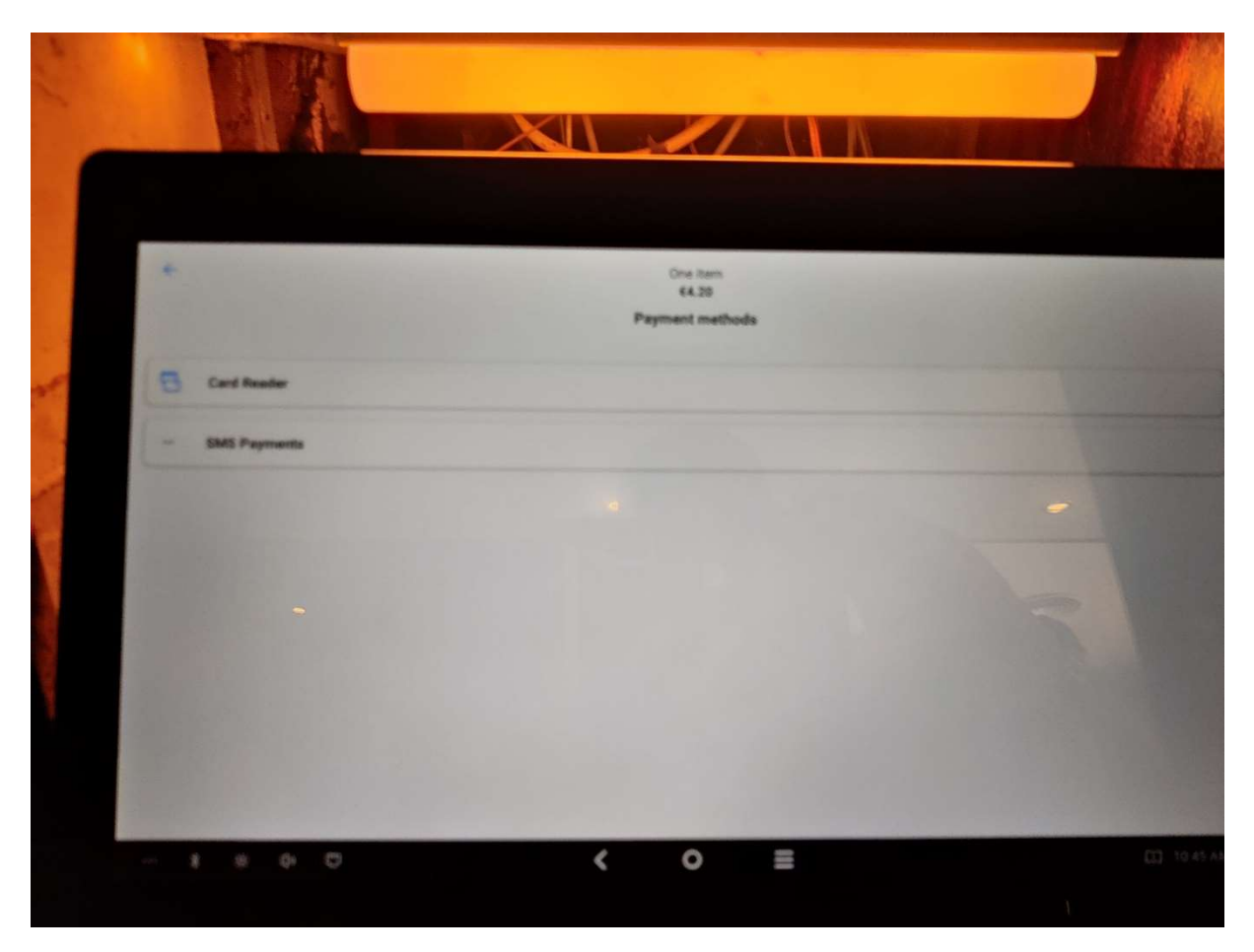

Hier moeten we dan op CARD READER drukken zodat hij het toestel van sumup gaat detecteren. Zet het sumup toestel ook aan.

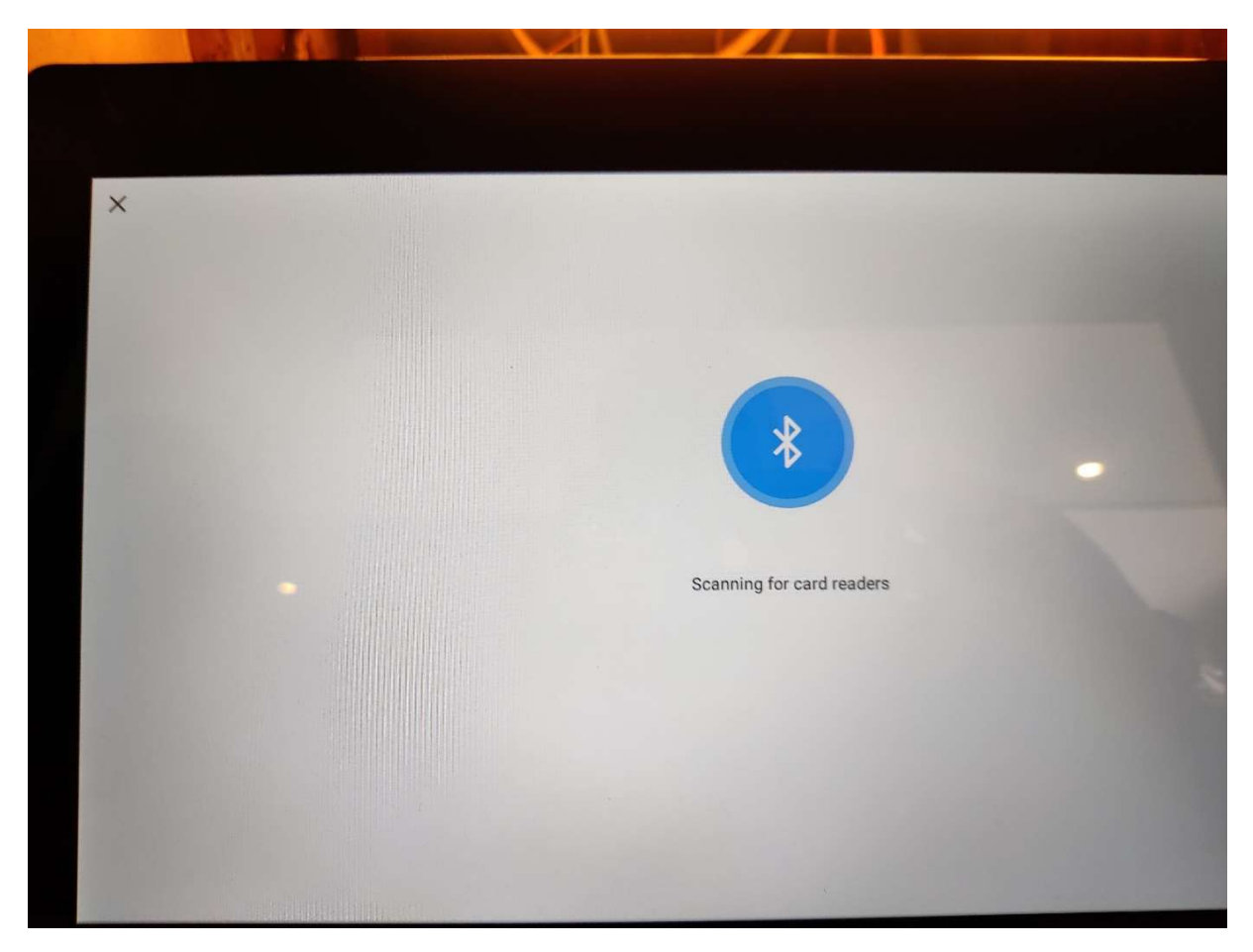

Dus Hierbij gaat de tablet zoeken naar de mogelijke toestellen in de buurt.

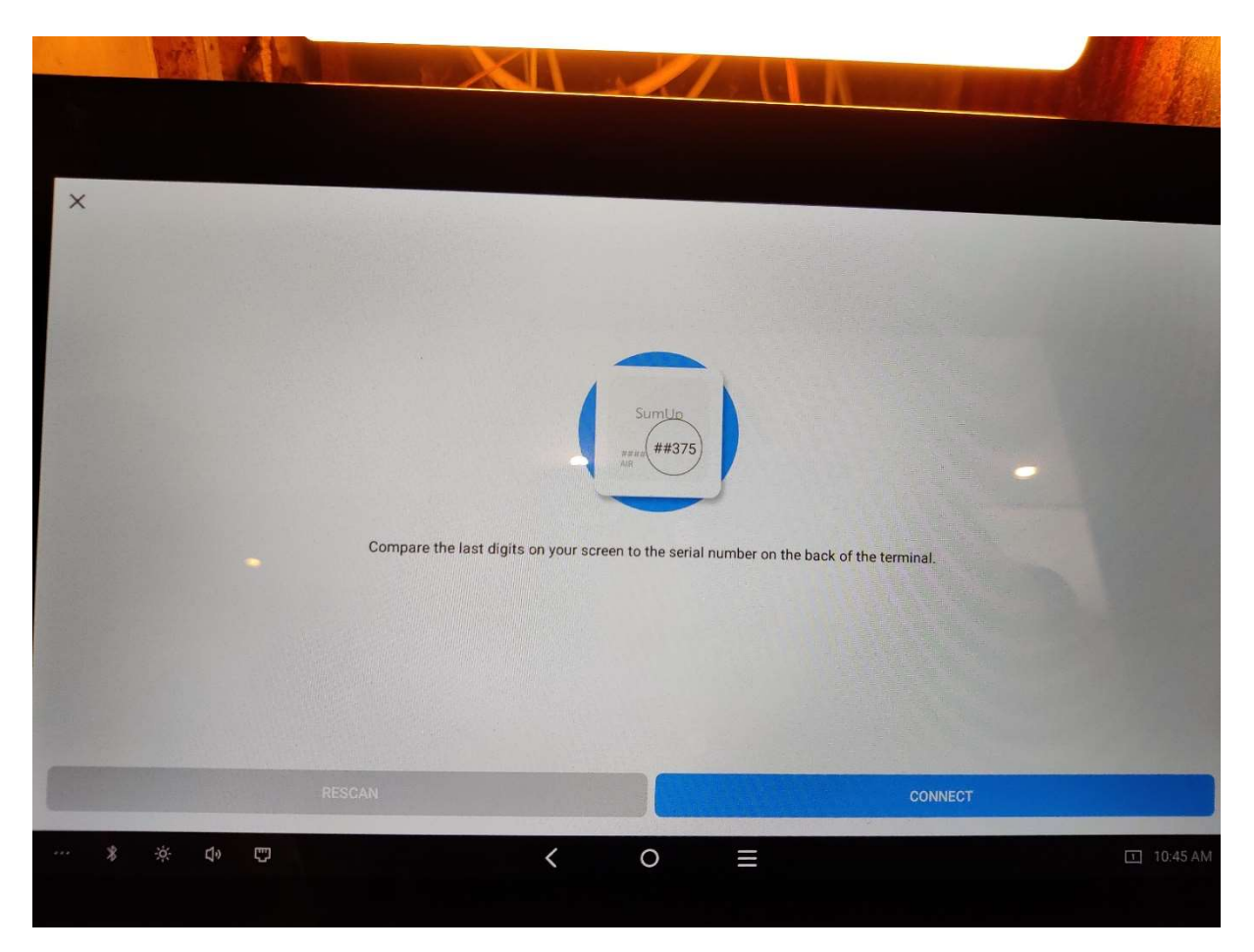

U moet aan de achterkant van het toestel kijken of dit het juiste toestel is. En daarna klikt U op connect.

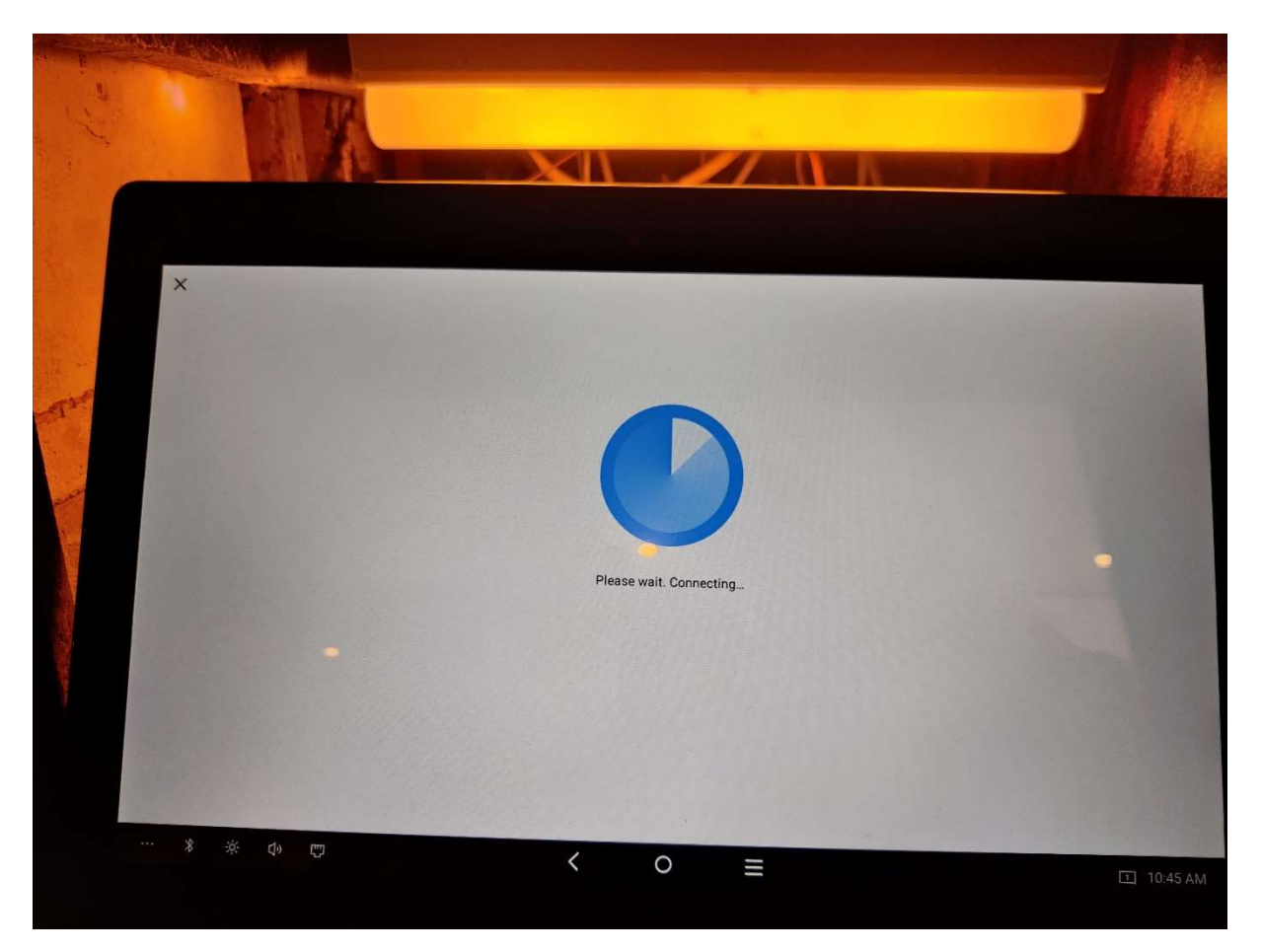

Dus hierbij gaat iSoftli met het toestel connecteren.

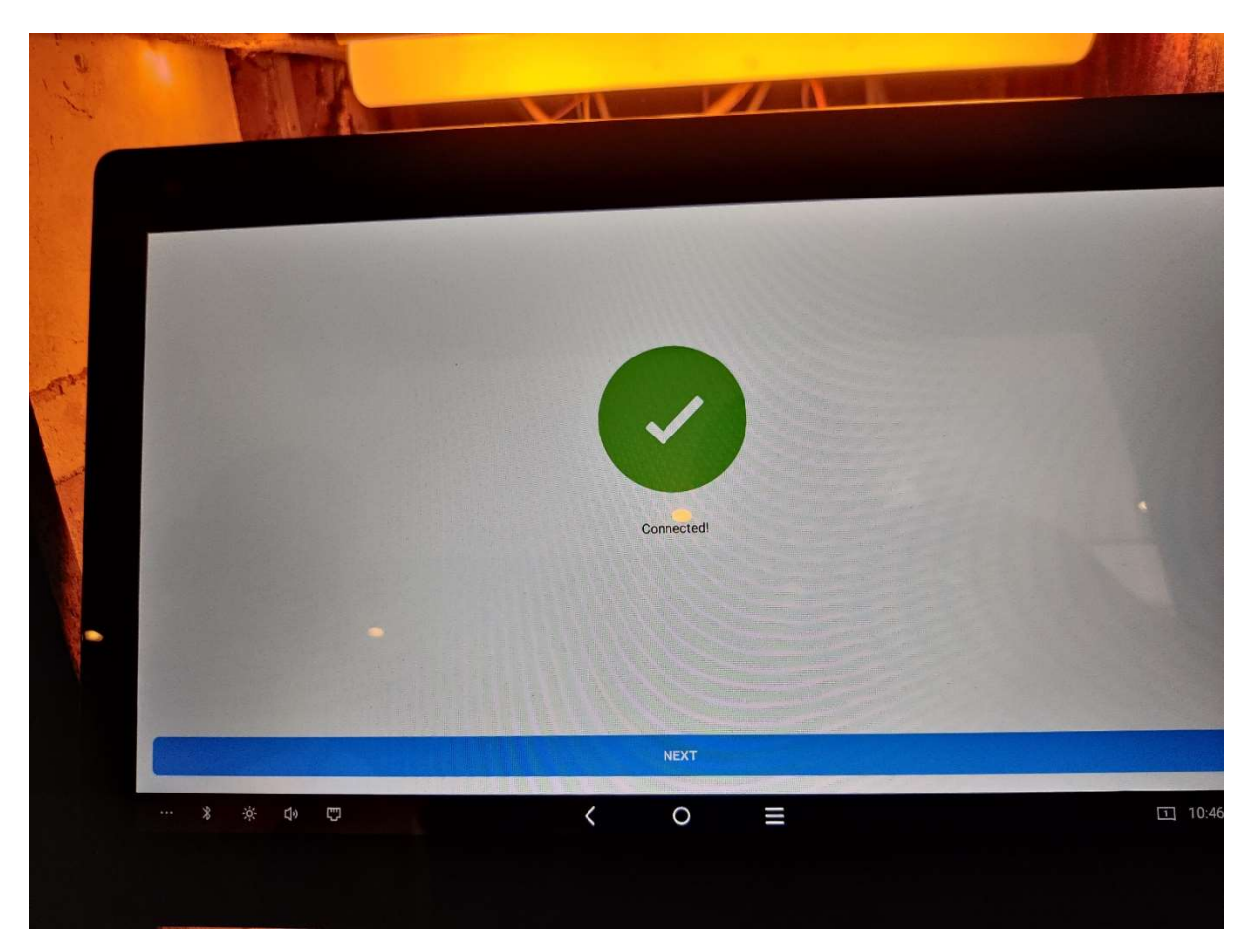

Hier is het toestel geconnecteerd en drukt u op NEXT.

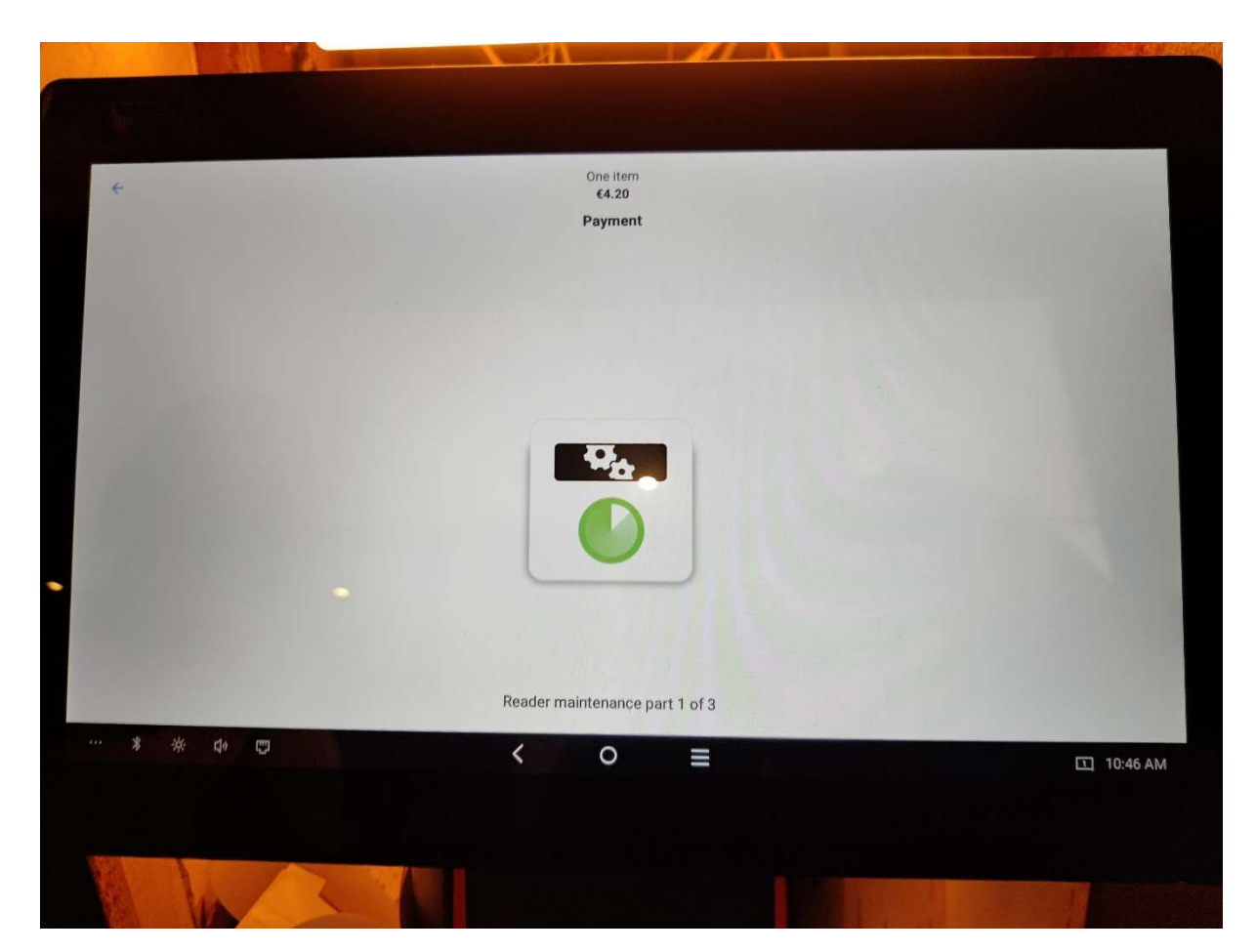

Dus nu moeten we 3 stadia doorlopen voor de connective.

Blijkbaar van part 2 heb ik geen foto.

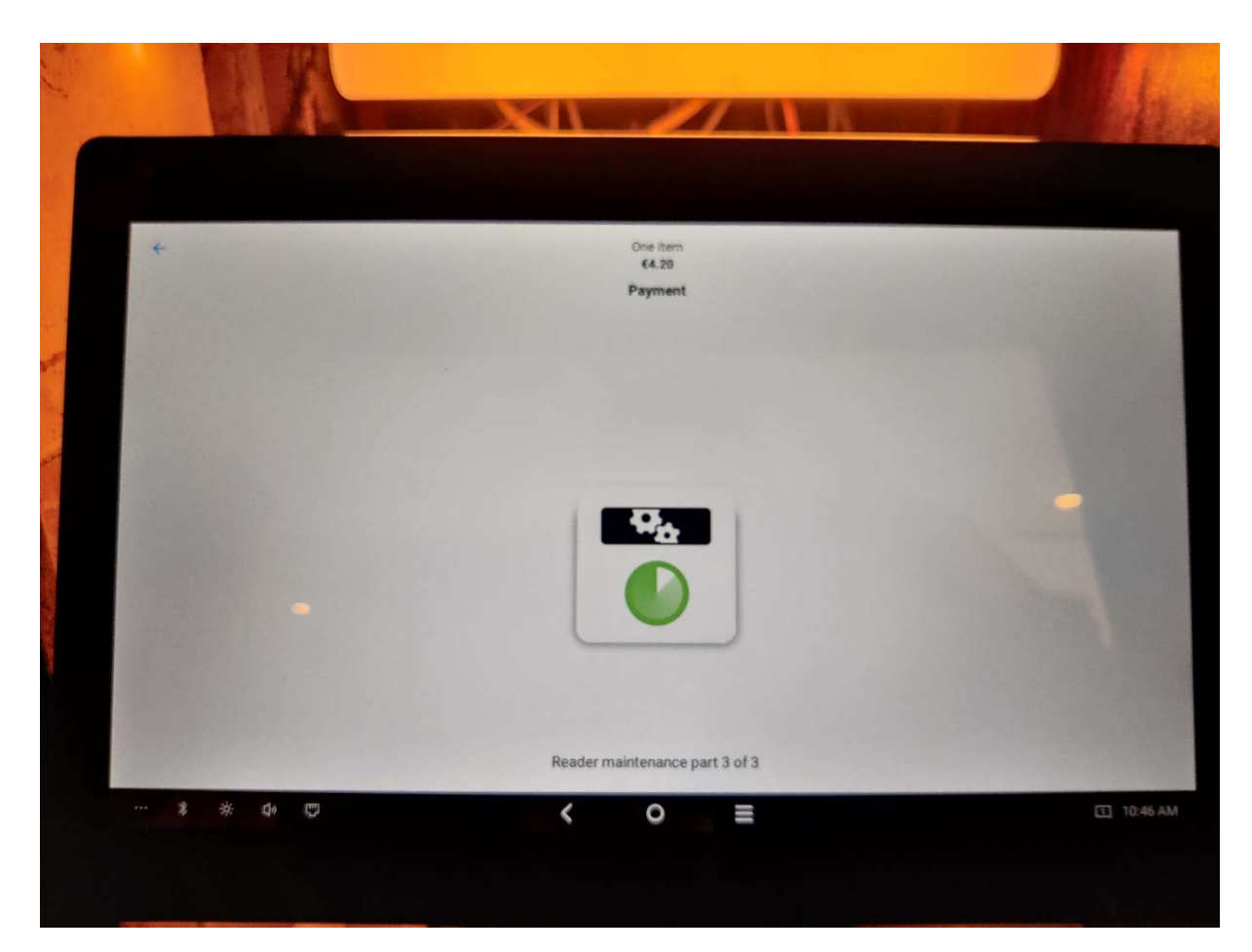

Hier is part 3 bezig

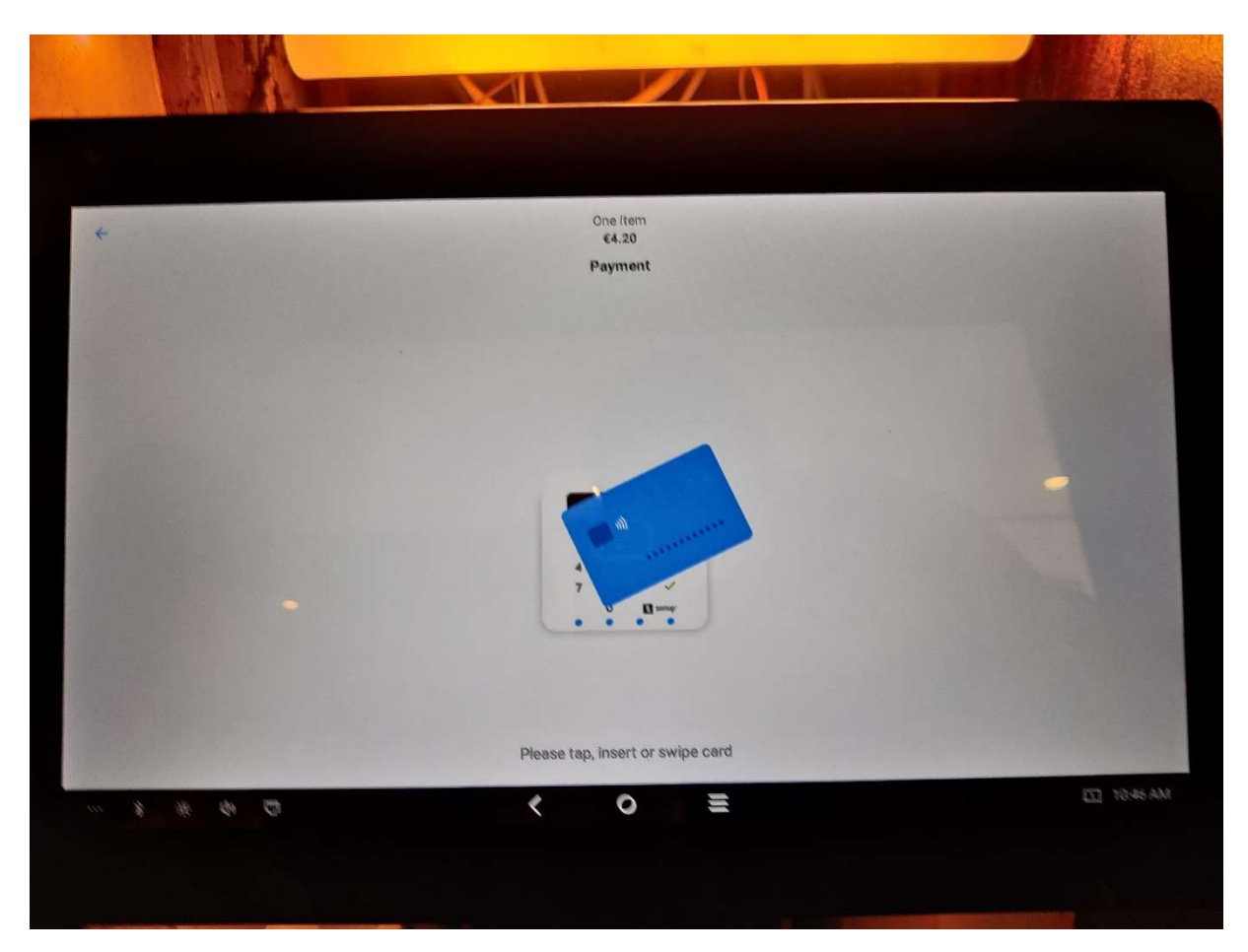

Als alle 3 parts zijn doorlopen kom je op dit scherm en dan wordt het bedrag ook afgebeeld op het toestel en kan de klant betalen met zijn kaart. Van zodra dat de klant betaald heft met de kaart gaat iSoftli het kasticket afdrukken. En kan je verder met de volgende bestelling.

|                                                                                           | _    |
|-------------------------------------------------------------------------------------------|------|
| B11     RES     Betaling successol     Overslaan       Marc     463     Total     16,00 € | on   |
| 1 Zabaglione Amaretto                                                                     |      |
| Betaling goedgekeurd. 1/2                                                                 | ard  |
| E-mailadres                                                                               | act  |
| Betalingsbewijs verzenden                                                                 | eque |
| Ticket                                                                                    | P    |
| Ticket Total:                                                                             | ish  |
| Sub Total:<br>Balance:                                                                    |      |

Betaling is aanvaard, je kan nog een betalingsbewijs sturen naar de klant als je de gegevens invult